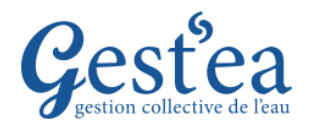

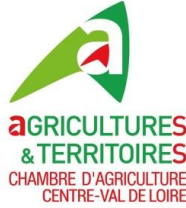

#### **DECLARATION DES VOLUMES PRELEVES EN 2023** (A faire sur chaque compteur même si vous n'avez pas du tout irrigué)

- 1. Vérifiez que la campagne est bien sur 2023.
- 2. Sélectionnez le menu Suivi des volumes prélevés
- 3. Cliquez sur Relevé d'index et de volume

| Logo entité<br>SIRET : 111 111 111 1111<br>Gestionnaire : OUGC Be<br>Campagne : 2023 v 1 |                                           | 2 estéa<br>2 tion collective de l'eau             | Contact<br>echercher un dossier |  |
|------------------------------------------------------------------------------------------|-------------------------------------------|---------------------------------------------------|---------------------------------|--|
| Préleveur                                                                                | Demandes et autorisations de prélèvements | Suivi des volumes prélevés Synthèse et historique |                                 |  |
| Préleveur                                                                                |                                           | Relevé d'index et de volume                       |                                 |  |
|                                                                                          |                                           | Suivi des prélèvements et restrictions            |                                 |  |

4. Cliquez dans le menu déroulant sur le forage dont vous voulez déclarer les volumes prélevés.

|                                                                                                    | ,                                          |                               |  |  |
|----------------------------------------------------------------------------------------------------|--------------------------------------------|-------------------------------|--|--|
| Logo entité<br>STRET: 111 111 111 1111<br>Gestionnaire: OUGC Beauce<br>Campagne: 2023 v                                                                                      | Gestea<br>gestion collective de leau       |                               |  |  |
| Préleveur Demandes et autorisations de prélèvements Suivi de                                                                                                    | es volumes prélevés Synthèse et historique |                               |  |  |
| Relevé d'index et de volume                                                                                                    |                                            |                               |  |  |
| <ul> <li>La saisie des relevés index est autorisée durant la période suivante<br/>;</li> <li>• du 30/11/2022 au 30/11/2023</li> </ul>                                        |                                            |                               |  |  |
| Recherche par compteur                                                                                                    | Recherche par point de prélèvement         | Déclarer une erreur de saisie |  |  |
| Sélectionner un numéro de compteur :                                                                                                    | Sélectionner un point de prélèvement :     |                               |  |  |
| └── · · · · · · · · · · · · · · · · · ·                                                                                                    | 2800094_Le petit bois 4                    |                               |  |  |
| Le code d'identification de votre forage<br>se compose de la façon suivante : code<br>administratif_nom du lieu-dit.                                                         |                                            |                               |  |  |
| En cas de doute sur le forage et son identification dans Gest'ea, utilisez le module cartographique pour vérifier (menu Demandes et autorisations de prélèvements / Point de |                                            |                               |  |  |

prélèvement).

Attention, dans les écrans qui suivent, il vous est demandé de déclarer selon les cas soit des index (= relevés de compteurs = Gestea calculera le volume correspondant à l'évolution de l'index) soit des volumes qu'il vous faut avoir calculé (cas d'une panne de compteur, ou cas des compteurs partagés par plusieurs utilisateurs. Dans ce dernier cas nous vérifierons bien-sûr que la somme des volumes déclarés par les utilisateurs correspond bien au volume mesuré par le compteur).

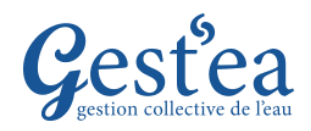

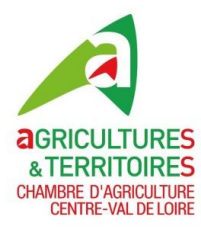

### **DECLARATION DES VOLUMES PRELEVES EN 2023**

#### Cas 1 : Compteur individuel (vous êtes seul à utiliser ce forage)

| Recherche par compteur                                                                  |                                                                    | Recherche par point de prélèvement                                                |
|-----------------------------------------------------------------------------------------|--------------------------------------------------------------------|-----------------------------------------------------------------------------------|
| Sélectionner un numéro de compteur : CI02_N_                                            | _2800094 ~                                                         | Sélectionner un point de prélèvement :                                            |
| Voir les compteurs remplacés et inactifs                                                |                                                                    |                                                                                   |
| Constant                                                                                |                                                                    | En cas de changement de compteur, ou pour corriger                                |
| Compteur                                                                                |                                                                    |                                                                                   |
| Type de compteur :                                                                      | Compteur volumétrique                                              | une valeur saisle, merci de nous contacter.                                       |
| Etat du compteur :                                                                      | Actif                                                              | · · · · · · · · · · · · · · · · · · ·                                             |
| Numéro de compteur :                                                                    | C102_N_2800094                                                     | N° du point : 54959                                                               |
| Numéro de constructeur :                                                                |                                                                    |                                                                                   |
| Numéro d'agence :                                                                       |                                                                    | Nom du point : 2800094_Le petit bois                                              |
| Date d'Installation :                                                                   | 01/01/2022                                                         | 1                                                                                 |
| Date de dernier contrôle :                                                              |                                                                    | Informations sur le point de prélèvement.                                         |
| Date de dernière remise en état ou à neuf :                                             |                                                                    | « (L » = Comnteur Individuel                                                      |
| Commentaire :                                                                           |                                                                    |                                                                                   |
| Relevé d'Index                                                                          |                                                                    | · · · · · · · · · · · · · · · · · · ·                                             |
| Index fin de période Du 01 déc 22 au 31 m<br>Index fin de période Du 01 avr 23 au 30 no | Index compte<br>ars 23 (HIVER) : 153 248 m3<br>v 23 : Aucun raievé | Déclaration des prélèvements 2023 : INDEX                                         |
| Pannes de compteur                                                                      |                                                                    |                                                                                   |
| Aucune panne                                                                            | Pc                                                                 | our déclarer une panne (ajouter un volume<br>consommé non compté par le compteur) |
| Prélèvement hors irrigation                                                             |                                                                    |                                                                                   |
| Inclus dans les relevés d'index ou de volumes ci-av                                     | ant.<br>Volume (m3)                                                | Usage Pour déduire un volume mesuré par le compteur                               |
| Du 01 déc 22 au 31 mars 23 (HIVER) :<br>Du 01 avr 23 au 30 nov 23 :                     | Non Défini<br>Non Défini                                           | mais pour un usage autre que l'irrigation :                                       |
| Remplacement de compteur                                                                |                                                                    | merci de nous contacter.                                                          |
|                                                                                         |                                                                    |                                                                                   |

#### L'index de fin de période HIVER est prérempli avec l'index de fin de campagne précédente.

5. Cliquez sur le bouton + Ajouter un index compteur

| 6. Une fenêtre s'ouvre, sélectionnez la                                      | Ajouter un Index 6 *                                                                                                    |
|------------------------------------------------------------------------------|----------------------------------------------------------------------------------------------------|
| période : Du 01 avr 23 au 30 nov 23.                                         | Période * : Du 01 avr 23 au 30 nov 23                                                                                                    |
| 7. Saisir l'index de fin de période                                          | Index fin de période * : m3                                                                                                    |
| 8. Cliquez sur valider.                                                      | Attention: Pour les compteurs n'affichant pas la valeur densez à ajouter un zéro<br>à votre relevé.<br>Une fois enregistré, l'index ne pourra être modifié ou supprimé. |
|                                                                              | × Informations obligatoires                                                                                                    |
| Si vous avez irrigué en période hivernale                                    | Annuler Valider                                                                                                    |
| (Du 01 déc 22 au 31 mars 23), merci de nous contacter pour corriger l'index. | 8                                                                                                    |
| · · · · · · · · · · · · · · · · · · ·                                        |                                                                                                    |

Pour retrouver les index et volumes déclarés les années précédentes, changez de campagne (en haut à gauche de l'écran). **N'oubliez pas de revenir en 2023 après !** 

*Pour vérifier* que vos saisies sont correctes, contrôlez le volume prélevé calculé total de votre exploitation dans l'écran « Suivi des volumes prélevés /Suivi des prélèvements et restrictions » ou dans l'écran « Demandes et autorisations de prélèvement / Valider ma demande d'autorisation ».

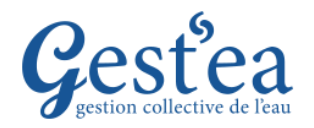

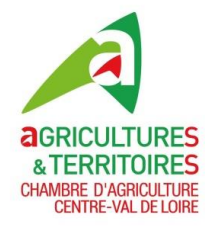

### Cas 2 : Vous êtes le responsable du Compteur partagé :

(Votre forage est aussi utilisé par d'autres irrigants : voisins,...)

| Recherche par compteur                                                                                                    | Recherche par point de prélèvemen      | ient 🚽 💽 Déclarer une erreur de saisle               |  |  |
|----------------------------------------------------------------------------------------------------|----------------------------------------|------------------------------------------------------|--|--|
| Sélectionner un numéro de compteur : CP02_N_2800090                                                                                                    | Sélectionner un point de prélèvement : |                                                      |  |  |
| Voir les compteurs rempiacés et inactifs                                                                                                    |                                        | · · · · · · · · · · · · · · · · · · ·                |  |  |
|                                                                                                    |                                        | En cas de changement de compteur, ou pour corriger   |  |  |
| Compteur                                                                                                    |                                        |                                                      |  |  |
| Type de compteur :                                                                                                    | Compteur volumétrique                  | une valeur saisie, merci de nous contacter.          |  |  |
| Etat du compteur :                                                                                                    | Actif                                  | · · · · · · · · · · · · · · · · · · ·                |  |  |
| Numéro de compteur :                                                                                                    | CP02_N_2800090                         | N* du point : 54955                                  |  |  |
| Numéro de constructeur :                                                                                                    |                                        |                                                      |  |  |
| Numéro d'agence :                                                                                                    |                                        |                                                      |  |  |
| Date d'Installation :                                                                                                    | 01/01/2022                             | Information sur le point de prélèvement.             |  |  |
| Date de demier contrôle :                                                                                                    |                                        |                                                      |  |  |
| Date de demière remise en état ou à neuf :                                                                                                    |                                        | « CP » = Compteur Partagé                            |  |  |
| Commentaire :                                                                                                    |                                        |                                                      |  |  |
| Relevé de volume                                                                                                    |                                        |                                                      |  |  |
|                                                                                                    |                                        |                                                      |  |  |
| Volume                                                                                                    | Déclaration des prélève                | vements 2023 : VOLUME utilisé sur votre exploitation |  |  |
| Du 01 avr 23 au 30 nov 23 : Aucun relevé                                                                                                    |                                        |                                                      |  |  |
|                                                                                                    |                                        |                                                      |  |  |
| Pannes de compteur                                                                                                    |                                        | Pour déclarer une nanne (ajouter un volume           |  |  |
| Aucune panne                                                                                                    |                                        |                                                      |  |  |
|                                                                                                    |                                        | consomme non compté par le compteur)                 |  |  |
| Relevé d'Index fin de compteur partagé                                                                                                    |                                        |                                                      |  |  |
|                                                                                                    |                                        |                                                      |  |  |
| Index volumétrique de début de campagne : 103 255 m <sup>3</sup> Déclaration des prélèvements 2023 : INDEX compteur — — >+ salar le relevé d'index fin |                                        |                                                      |  |  |
| Index volumètrique de fin de campagne : Aucun r                                                                                                    | cievē                                  |                                                      |  |  |
| Prélèvement hors Irrigation                                                                                                    |                                        |                                                      |  |  |
| Inclus dans les relevés d'index ou de volumes ci-avant.                                                                                                |                                        | Pour déduire un volume utilisé pour un usage         |  |  |
| Volume (m3)                                                                                                    | Usage                                  | Pour deduire un volume dunse pour un usage           |  |  |
| Du 01 déc 22 au 31 mars 23 (HIVER) : Non Défini<br>Du 01 avr 23 au 30 nov 23 : Non Défini                                                              |                                        | autre que l'irrigation, merci de nous contacter.     |  |  |
| Constant as a source as . Non Denn                                                                                                    |                                        |                                                      |  |  |

| Le volume de la période HIVER est prérempli avec la valeur 0. |                                                                                                    |                                                                                  |                                                                                                    |   |
|---------------------------------------------------------------|----------------------------------------------------------------------------------------------------|----------------------------------------------------------------------------------|----------------------------------------------------------------------------------------------------|---|
|                                                               | 5.                                                                                                    | Cliquez sur le bouton 🔹 Ajo                                                      | outer un relevé de volume                                                                                                    |   |
|                                                               | 6.                                                                                                    | Une fenêtre s'ouvre,<br>sélectionnez la période :<br>Du 01 avr 23 au 30 nov 23.  | Ajouter un relevé de volume 6<br>Période * : Du 01 avr 23 au 30 nov 23<br>Volume * : m3                                                                                                    |   |
|                                                               | 7.                                                                                                    | Saisir le volume prélevé en<br>2023 par votre exploitation<br>uniquement.        | 7 * Informations obligatoires<br>Annuler Valider                                                                                                    |   |
|                                                               | 8.                                                                                                    | Cliquez sur valider.                                                             | 8                                                                                                    | 1 |
|                                                               | Si vous avez irrigué en période hivernale (Du<br>01 déc 22 au 31 mars 23), compléter aussi<br>cette période en ajoutant un relevé de volume.<br>9. Cliquez sur le bouton <b>+ Saisir le relevé d'index fin</b> |                                                                                  |                                                                                                    |   |
|                                                               | <b>10</b><br>11                                                                                                    | . Saisir l'index de fin de camp<br>du compteur commun.<br>. Cliquez sur valider. | Saisir le relevé d'index de fin         Index volumétrique de début de campagne :         Index volumétrique de fin de campagne * :         * Infernations obligatoires         11         Valider |   |
|                                                               |                                                                                                    |                                                                                  |                                                                                                    |   |

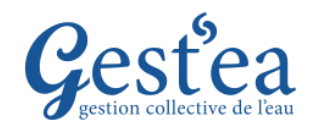

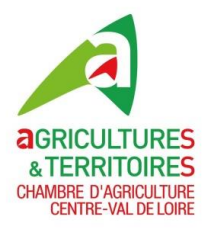

### Cas 3 : Vous êtes simple utilisateur du compteur partagé

#### (Forage dont le responsable est un voisin, une CUMA,...)

| Recherche par compteur                                                                                                    | Recherche par point de prélèv     | vement                                  | Déclarer une erreur de salsie                                                                 |
|----------------------------------------------------------------------------------------------------|-----------------------------------|-----------------------------------------|-----------------------------------------------------------------------------------------------|
| Sélectionner un numéro de compteur : CP01_N_2800094                                                                                                    | Sélectionner un point de prélèver | nent : V                                |                                                                                               |
| Voir les compteurs remplacés et inactifs                                                                                                    |                                   | (                                       | ·,                                                                                            |
| Compteur                                                                                                    |                                   |                                         | En cas de changement de compteur, ou pour corriger                                            |
| Type de compteur :                                                                                                    | Compteur volumétrique             |                                         | une valeur saisie, merci de nous contacter.                                                   |
| Etat du compteur :                                                                                                    | Actif                             | N                                       |                                                                                               |
| Numéro de compteur :                                                                                                    | CP01_N_2800094                    | N° du point :                           | 54959                                                                                         |
| Numéro de constructeur :                                                                                                    |                                   |                                         |                                                                                               |
| Numéro d'agence :                                                                                                    |                                   | Nom du point :                          | 2800094_Le petit bois                                                                         |
| Date d'Installation :                                                                                                    | 01/01/2022                        |                                         |                                                                                               |
| Date de dernier contrôle :                                                                                                    |                                   | Information su                          | ur le point de prélèvement.                                                                   |
| Date de demière remise en état ou à neuf :                                                                                                    |                                   | « CP » = Comp                           | nteur Partagé                                                                                 |
| Commentaire :                                                                                                    |                                   |                                         |                                                                                               |
| Relevé de volume                                                                                                    |                                   |                                         |                                                                                               |
| Volume<br>Du 01 déc 22 au 31 mars 23 (HIVER) ± 0 m3<br>Du 01 avr 23 au 30 nov 23 ± Aucun relevé                                                                                                    | Déclaration des prélèv            | ements 2023 : VOLUME ut                 | tilisé sur votre exploitation                                                                 |
| Pannes de compteur                                                                                                    |                                   |                                         |                                                                                               |
| Aucune panne                                                                                                    |                                   | Pour déclarer une po<br>consommé non co | anne (ajouter un volume<br>mpté par le compteur)                                              |
| Prélèvement hors Irrigation                                                                                                    |                                   |                                         |                                                                                               |
| Inclus dans les relevés d'index ou de volumes ci-avant.         Volume (m3)           Du 01 déc 22 au 31 mars 23 (HIVER) !         Non Défini           Du 01 av2 33 au 30 nov 23 :         Non Défini | Usage                             |                                         | Pour déduire un volume utilisé pour un usage autre que l'irrigation, merci de nous contacter. |
|                                                                                                    |                                   |                                         |                                                                                               |

#### Le volume de la période HIVER est prérempli avec la valeur 0.

- 5. Cliquez sur le bouton + Ajouter un relevé de volume
- Une fenêtre s'ouvre, sélectionnez la période : Du 01 avr 23 au 30 nov 23.
- Saisir le volume prélevé en 2023 par votre exploitation uniquement.

8. Cliquez sur valider.

outer un relevé de volume

Ajouter un relevé de volume

Période \*:

Du 01 avr 23 au 30 nov 23

Volume \*:

To ma

Informations obligatoires

Annuler
Valider
8

*Si vous avez irrigué en période hivernale (Du 01 déc 22 au 31 mars 23), compléter aussi cette période en ajoutant un relevé de volume.* 

Pour retrouver les index et volumes déclarés les années précédentes, changez de campagne (en haut à gauche de l'écran). **N'oubliez pas de revenir en 2023 après !** 

*Pour vérifier* que vos saisies sont correctes, contrôlez le volume prélevé calculé total de votre exploitation dans l'écran « Suivi des volumes prélevés /Suivi des prélèvements et restrictions » ou dans l'écran « Demandes et autorisations de prélèvement / Valider ma demande d'autorisation ».